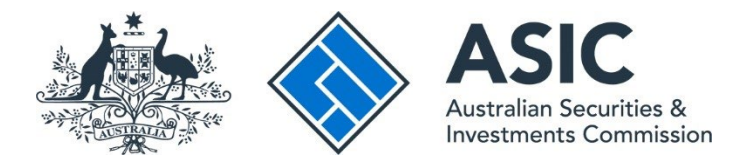

## How to change access levels

## ASIC Regulatory Portal user guide | Version 1.2, March 2024

## ()

**Please note:** You <u>cannot</u> change a user's access level to Senior administrator. If a user has connected to an entity of which they are an officeholder via an invitation from an already connected user, their access level <u>cannot</u> be upgraded to Senior administrator via the Administration – Users section of the portal. They will need to disconnect themselves (or be disconnected) and reconnect to the entity using the applicable tile for the correct validation to be completed to enable them to obtain the Senior administrator role. See our <u>How to connect to an entity</u> user guide for further guidance.

The Senior administrator Access level is generally reserved for users such as: individual licence holders (SMSF auditors, registered company auditors, Australian financial services licensees, Australian credit licensees, liquidators, officeholders of a company (director/secretary) and partners of a partnership.

- 1. Log in to the ASIC Regulatory Portal.
- 2. Click on the Entity name that you want to administer users for.

| Who would you like to represent?                                                              |    |                               |    |                 |  |
|-----------------------------------------------------------------------------------------------|----|-------------------------------|----|-----------------|--|
| Select an entity from the list below or click '+ Connect to an entity' to add another entity. |    |                               |    |                 |  |
| + Connect to an entity                                                                        |    |                               |    |                 |  |
| Current connections                                                                           |    |                               |    |                 |  |
| Entity name                                                                                   | \$ | Entity type                   | \$ | ASIC identifier |  |
| Shane Ross (Myself)                                                                           |    | Individual                    |    |                 |  |
| TEST COMPANY PTY LTD                                                                          |    | Australian registered company |    |                 |  |

3. Click on Administration in the top navigation bar and select Users from the drop-down menu.

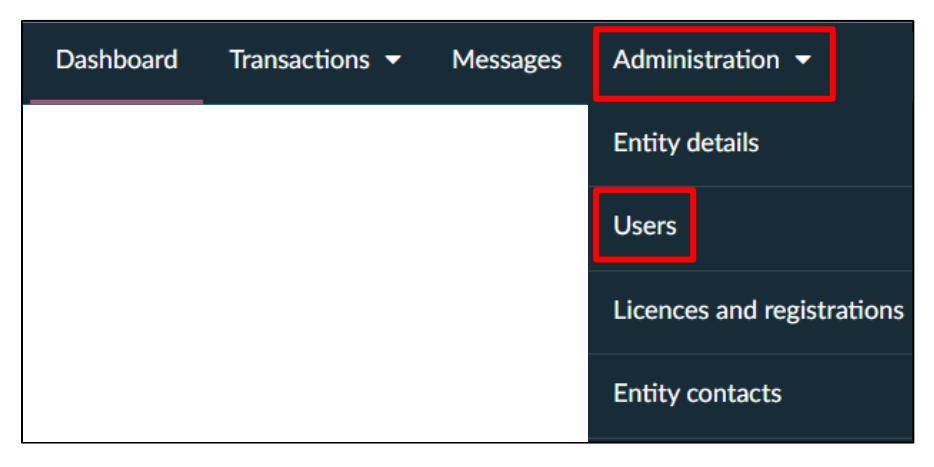

4. This will open the **Users** tab and show a list of connected and disconnected users for the entity.

| Dashboa                                | rd Transactions <del>-</del> Mess                                                                                                    | ages Administration -                                                                                                    | Notices Transaction Groups -                                                                                                    |                                                                           |  |  |  |
|----------------------------------------|----------------------------------------------------------------------------------------------------|----------------------------------------------------------------------------------------------------|----------------------------------------------------------------------------------------------------|---------------------------------------------------------------------------|--|--|--|
| Billi                                  | ing Entity details Users                                                                                                    | Licences and registrations                                                                                                    | Entity contacts                                                                                                    |                                                                           |  |  |  |
| Ma<br>Befo<br>In su<br>simila<br>and s | naging users<br>re you invite others to use the porta<br>mmary, a Senior administrator has t<br>ar access to a Senior administrator e<br>submit a form or transaction; an Edi    | al on behalf of an entity, you should<br>he highest Access level allowing th<br>except for certain actions – for exan<br>tor can only launch and edit a form | d understand the <u>Access level</u> you can allocate to<br>em to perform all administrative actions for thei<br>mple, where there might be privacy implications;<br>or transaction. | o them.<br>r entity; an Administrator has<br>an Approver can launch, edit |  |  |  |
| To ch<br>that                          | To change a user's Access level, connection or invitation status use the 'cog' icon to the left of a user's name. If you don't see a cog, you cannot change that user's details. |                                                                                                    |                                                                                                    |                                                                           |  |  |  |
| + Ir<br>Users                          | vite new user to entity<br>s for this entity                                                                                                    |                                                                                                    |                                                                                                    |                                                                           |  |  |  |
|                                        | Name 🗘                                                                                                    | Email                                                                                                    | Access level                                                                                                    | \$ Status \$                                                              |  |  |  |
|                                        | Shane Ross (Myself)                                                                                                    | RossTest@test.com                                                                                                    | Senior Administrator                                                                                                    | Connected                                                                 |  |  |  |
| ٥                                      | Ross Williams                                                                                                    | Shane@test.com                                                                                                    | Administrator                                                                                                    | Connected                                                                 |  |  |  |
| ٠                                      | Test Tester                                                                                                    | test@test.com                                                                                                    | Administrator                                                                                                    | Disconnected                                                              |  |  |  |
| ٥                                      | Test Testname                                                                                                    | test.bname@email.com                                                                                                    | Administrator                                                                                                    | Connected                                                                 |  |  |  |

5. Click on the **edit cog** to the left of the user whose Access level you want to change.

| Users | s for this entity   |                      |                      |                |
|-------|---------------------|----------------------|----------------------|----------------|
|       | Name (Cog)          | ≑ Email              | \$<br>Access level   | \$<br>Status 🗢 |
|       | Share Ross (Myself) | RossTest@test.com    | Senior Administrator | Connected      |
| ٥     | Ross Williams       | Shane@test.com       | Administrator        | Connected      |
| 0     | Test Tester         | test@test.com        | Administrator        | Disconnected   |
| •     | Test Testname       | test.bname@email.com | Administrator        | Connected      |

6. Select the new Access level ('Access role') that you want to assign or select Disconnect from entity to remove the user's access to the entity.

|              | User     | s for this e | ntity         |                      |                      |              |    |
|--------------|----------|--------------|---------------|----------------------|----------------------|--------------|----|
|              |          | Name         |               | \$<br>Email          | \$<br>Access level   | \$<br>Status | \$ |
|              |          | Shane R      | coss (Myself) | RossTest@test.com    | Senior Administrator | Connected    |    |
|              | \$       | Ross Wil     | liams         | Shane@test.com       | Administrator        | Connected    |    |
| User action  | s        |              | er            | test@test.com        | Administrator        | Disconnected |    |
| Access role  |          |              | name          | test.bname@email.com | Administrator        | Connected    |    |
| Administrate | or       | ~            |               |                      |                      |              |    |
| Approver     |          |              |               |                      |                      |              |    |
| Editor       |          |              |               |                      |                      |              |    |
| × Disconnect | t from e | ntity        |               |                      |                      |              |    |

7. Tick the confirmation message and click **Confirm**.

| Change user Access level                                                                                                    |  |  |  |  |  |  |  |
|----------------------------------------------------------------------------------------------------|--|--|--|--|--|--|--|
| Are you sure you want to change this user's Access level?                                                                                                    |  |  |  |  |  |  |  |
| I understand this change of Access level will give the user the Access level I have selected, for the nominated regulated entity in the ASIC Regulatory Portal. |  |  |  |  |  |  |  |
| Cancel                                                                                                    |  |  |  |  |  |  |  |

8. A message will be displayed confirming that you have successfully changed the user's Access level.

Success. You have changed Ross Williams' access level for ASIC TEST COMPANY R PTY LTD to Administrator.